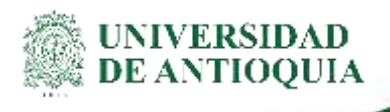

# INSTRUCTIVO CONSULTA DE EVENTOS DE TITULO VALOR EN FACTURA ELECTRÓNICA División de Gestión Financiera

## 1. Definición

El presente documento tiene como propósito describir el proceso para la consulta de eventos de título valor en facturas electrónicas.

## 2. Contenido

#### Iniciar sesión

Se debe iniciar sesión con el usuario y contraseña asignado, en el siguiente enlace: https://udeantioquia.efacturacadena.com/

| Facturación Electrónica |                         |  |  |  |  |  |  |
|-------------------------|-------------------------|--|--|--|--|--|--|
| Usuario                 | cfacturacionycartera@uc |  |  |  |  |  |  |
| Contraseña              |                         |  |  |  |  |  |  |
|                         | Ingresar                |  |  |  |  |  |  |
| Olvidé mi contraseña    |                         |  |  |  |  |  |  |
|                         |                         |  |  |  |  |  |  |

ad Universitaria: Calle 67 N° 53-108, Bloque 22, Oficina 201, Teléfono: 2198273 Conmutador: 219 83 32 Nit: ...co, http://www.udea.edu.co Medellín - Colombia

Ingresar el menú de consulta "Emisión validación previa"

Una vez se inicie sesión, remitirse a la opción de Consultas >> Emisión validación previa

Buscar la factura para la cual se desea consultar el estado

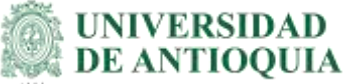

#### Instructivo consulta de eventos de título valor en factura electrónica

Elegir el rango de fechas entre los cuales se generó la factura que se desea buscar, tener presente que este rango no debe superar los tres meses entre la fecha inicial y la fecha final de consulta.

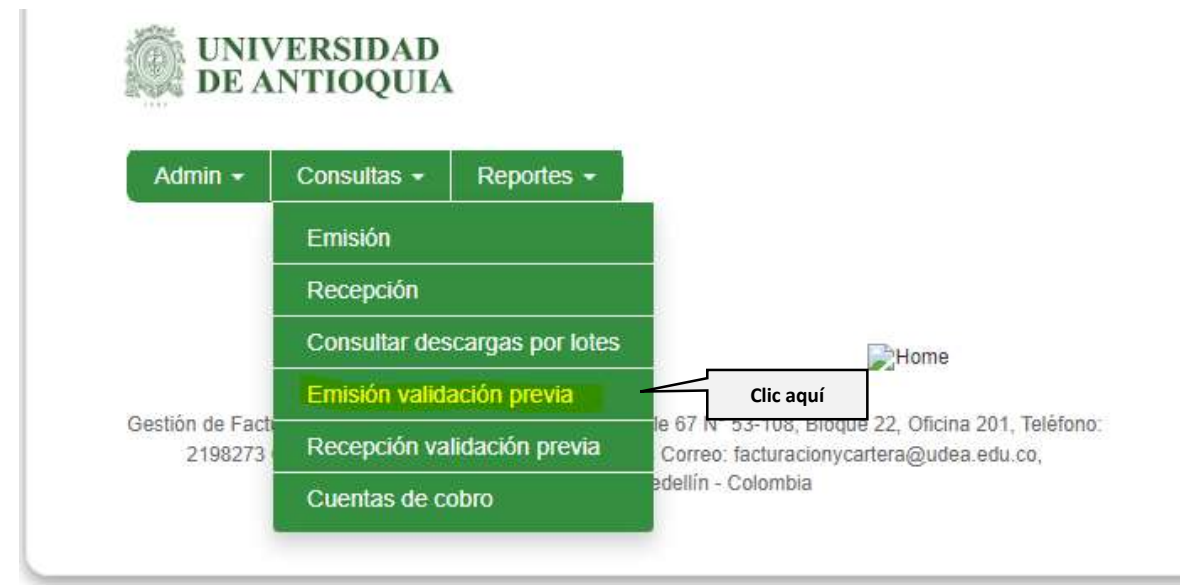

Si se desea buscar por número de factura, diligenciar estos datos en el campo "Nro de búsqueda", posteriormente seleccionar la opción "Buscar".

|    |                  |                             | de éste caracter son obsoatorios | Milles campos acomusílados de i |
|----|------------------|-----------------------------|----------------------------------|---------------------------------|
|    | "Fecha Final     | * Fecha inicial             |                                  | · Fecha de Búsqueda             |
| 12 | 00050000         | 968266701                   |                                  | Fecha Documento                 |
|    | Tipo Documento   | Nro de Busqueda             |                                  | Criterio de Búsqueda            |
| •  | Todas M          | VEYS25538                   | • ipud •                         | Nini Documento                  |
|    | Estado Documento | Nro Identificación Receptor |                                  | Nro Identificación Emisor       |
|    | fotus x          |                             |                                  |                                 |
|    |                  |                             |                                  | Razón Social Emisor             |
|    |                  |                             |                                  | Todos ×                         |

#### Consultar el estado de la factura

Una vez se busca la factura, trae los siguientes íconos:

VA-GF-IN-21, Versión: 01 <La impresión o copia magnética de este documento se considera "COPIA NO CONTROLADA". Solo se garantiza la actualización de la documentación en el sitio http://www.udea.edu.co>

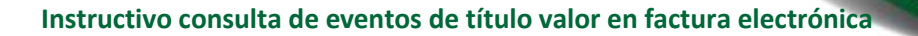

| The service according to the set of the                                                                        | ter son obligations            | е.           | Constant and the                                                    |                             |            |                 |                  |
|----------------------------------------------------------------------------------------------------|--------------------------------|--------------|---------------------------------------------------------------------|-----------------------------|------------|-----------------|------------------|
| · Fecha de Búsiqueda                                                                                           |                                |              | * Fecha Inicial                                                     | -                           | *Fecha F   | nal             | -                |
| Fecha Documento                                                                                                |                                |              | 2022/06/01                                                          | 13                          | 2022/9     | 128             | 0                |
| Interio de Dosqueida                                                                                           |                                |              | Nro de Búsqueda                                                     |                             | Tipe Dec   | umento          |                  |
| Nro Documento                                                                                                  | <ul> <li>Igual</li> </ul>      | . *          | VBYS25538                                                           |                             | Todos a    |                 |                  |
| Iro Identificación Emisor                                                                                      |                                |              | Nro identificación Recept                                           | or.                         | Estado D   | ocumento        |                  |
|                                                                                                    |                                |              |                                                                     |                             | Washing to |                 | 254              |
| Ration Social Emisor<br>Todos R                                                                                |                                | ,            |                                                                     |                             | 10:000 4   |                 |                  |
| lazón Social Emisor<br>Todos #<br>veterancias de bisepante                                                     | Gaarda                         | •<br>ur prof | Cuiz Bonn                                                           | a Change                    | 10,000 #   |                 | a <b>d d =</b> 6 |
| Razón Social Emisor<br>Todos x<br>Prefaremenan de bilaqueda<br>Anaste en amalacado de solumes y ko             | Guarda                         | er beng      | er una solorma                                                      | 21Mpper                     | 10002 #    |                 | 1 1 - F          |
| Racin Social Emisor<br>Todos #<br>Peteremian de laisquinfa<br>Anstre un anastacció de sólumes y la<br>Acciones | E Gaurda<br>Alars assi Jana ag | er gereft    | C 2 Boom<br>Immedian de Lúsquerda<br>er esa columna<br>Mic Docenemo | D Litterer<br>Tijn Daumetta | 10002 ×    | Padra Dapathian | a 🎦 📬 🚥 🕞        |

Para consultar el estado damos clic en la lupa: "Consultar trazabilidad estados de documento"

| Preferencias de búsqu | eda                                                                            | 📙 Guard            | ar preferencias de búsque | D Busca<br>eda | r 🛛 🗆 Li |  |  |  |  |
|-----------------------|--------------------------------------------------------------------------------|--------------------|---------------------------|----------------|----------|--|--|--|--|
| Arrastre un encabe    | Arrastre un encabezado de columna y suéltelo aquí para agrupar por esa columna |                    |                           |                |          |  |  |  |  |
|                       | Acciones                                                                       | :                  | Nro Documento             | :              |          |  |  |  |  |
| = 📜 🚥 🛛               | 🚥 🖬 🔍 🧷                                                                        | Clic aquí          | VBYS25538                 |                | Factura  |  |  |  |  |
|                       | Const                                                                          | ultar trazabilidad | d de estados del docume   | nto            |          |  |  |  |  |

Al consultar el estado se observarán los eventos que tiene la factura, en este caso tiene los tres eventos de título valor:

Evento 1: Acuse de recibo Evento 2: Recibo del bien o servicio Evento 3: Aceptación

VA-GF-IN-21, Versión: 01 <La impresión o copia magnética de este documento se considera "COPIA NO CONTROLADA". Solo se garantiza la actualización de la documentación en el sitio http://www.udea.edu.co> UNIVERSIDAD DE ANTIOQUIA

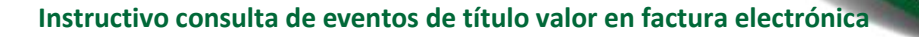

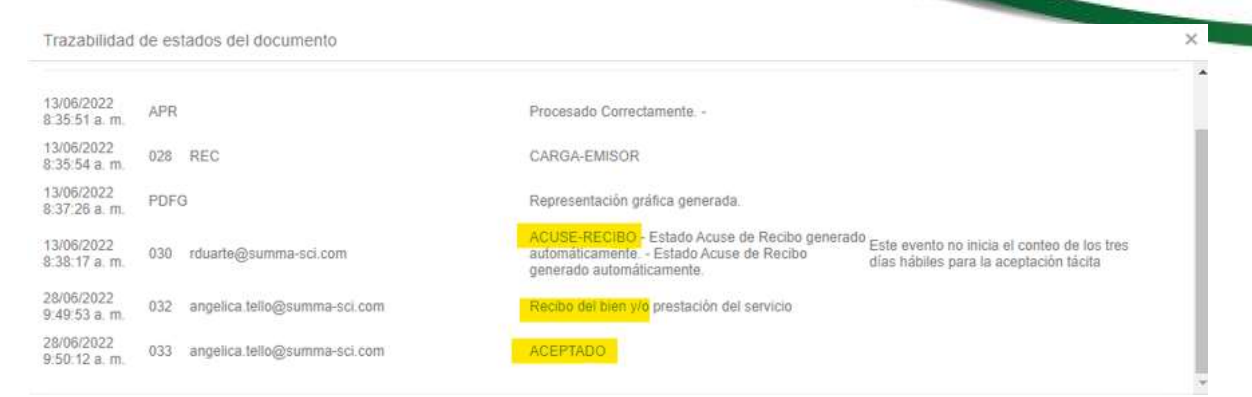

Al tener estos tres eventos la factura no podrá ser objeto de modificaciones, es decir, no se le podrán hacer notas débito ni notas crédito.

### 3. Nota de cambio

No aplica para la primera versión

VA-GF-IN-21, Versión: 01 <La impresión o copia magnética de este documento se considera "COPIA NO CONTROLADA". Solo se garantiza la actualización de la documentación en el sitio http://www.udea.edu.co> UNIVERSIDAD DE ANTIOQUIA